## 【日本郵便】ゆうプリRの初期設定方法について

### ゆうパックプリントR 初期設定

| ☆-<br>つる<br>System ホーム 受注管理 - 在庫連携                                                                                          | <ul> <li>         ・ 商品管理 ・ 物流管理 ・ 売上管理 ・ 顧客管理 各種ツール ・ 連携サービス 管理 ・     </li> <li>         ・ 商品管理 ・ 物流管理 ・ 売上管理 ・ 顧客管理 各種ツール ・ 連携サービス 管理 ・     </li> </ul> |
|----------------------------------------------------------------------------------------------------|----------------------------------------------------------------------------------------------------|
| E                                                                                                    | 自動処理ログ 受注一覧 データ取込 データ書出 ダウンロードファイル一覧 受注登録 旧受注登録 同梱候補一覧 自動処理 備考欄管理 各種設定                                                                                   |
| GoQSystem初期設定                                                                                                    | 各種設定                                                                                                    |
| ホーム契約者情報                                                                                                    | 配送業者設定 モール選択 支払い方法 モ 2 モール配送伝票 オブション設定                                                                                                    |
| <b>モー</b> ,<br>モール創                                                                                                    | ル別配送伝票設定<br>ARIX業者の送り状に出す品名、荷扱いなどを設定します。  PDFマニュアルはこちら                                                                                                   |
| 各出店モールごとに配送業者の                                                                                                    | 伝票設定を行います。設定するモールを選択し、それぞれ必要情報をご入力ください。                                                                                                    |
| 出店中のモール一覧                                                                                                    |                                                                                                    |
| Yahoolisat*2/*                                                                                                    | VPAYマーケット<br>Rokuten<br>Wowma! 楽天市場 2号店 Rakuten                                                                                                    |
| Yahoo!ショッピング 0                                                                                                    | 許細設定<br>1997年1月1日(1997年1月1日)<br>1997年1月1日(1997年1月1日)                                                                                                    |
| ゆうパック(日本郵便)<br>・ゆうプリRの初期設定はこち<br><u>※出荷レイアウト用ZIPフ</u><br>・ゆうプリRのコンビニ受取・<br>・クリックポストは下記より認<br>API連携をご利用の方はこ<br>CSV連携をご利用の方はこ | <b>伝票出力設定</b><br>aよりご確認ください。<br><b>ファイルのダウウンロードは</b><br>ごちら<br>御便局受取の設定方法はこちらよりご確認ください。<br>は定箇所をご確認ください。<br>55<br>55                                     |
| 配送伝票設定                                                                                                    |                                                                                                    |
|                                                                                                    | <ul> <li>○ 商品名の前から 文字を入力 </li> </ul>                                                                                                    |
|                                                                                                    | ○ 商品名の後ろから 文字を入力 ②                                                                                                    |
|                                                                                                    |                                                                                                    |
| 注意 🚱                                                                                                    | <ul> <li>□ こわれもの</li> <li>□ なまもの</li> <li>□ ビン類</li> <li>□ 逆さま厳禁</li> <li>□ ゴルフバック</li> </ul>                                                            |
| 厚さ 😧                                                                                                    | 3.0 ~ cm 初期値設定になりますので、変更も可能です。                                                                                                    |
| 郵便種別 📀                                                                                                    | <ul> <li>ゆうパック</li> <li>ゆうメール</li> <li>通常(定形外)</li> <li>ポスパケット</li> <li>宛名ラベル</li> </ul>                                                                 |
|                                                                                                    |                                                                                                    |

【1】GoQSystemにログインし、各種設定ををクリックします。

【2】[モール配送伝票]をクリックします。 【3】ゆうパケットを利用する場合はサイズの初期設定を行って下さい。 利用する全ての店舗に対して設定を行って下 さい。

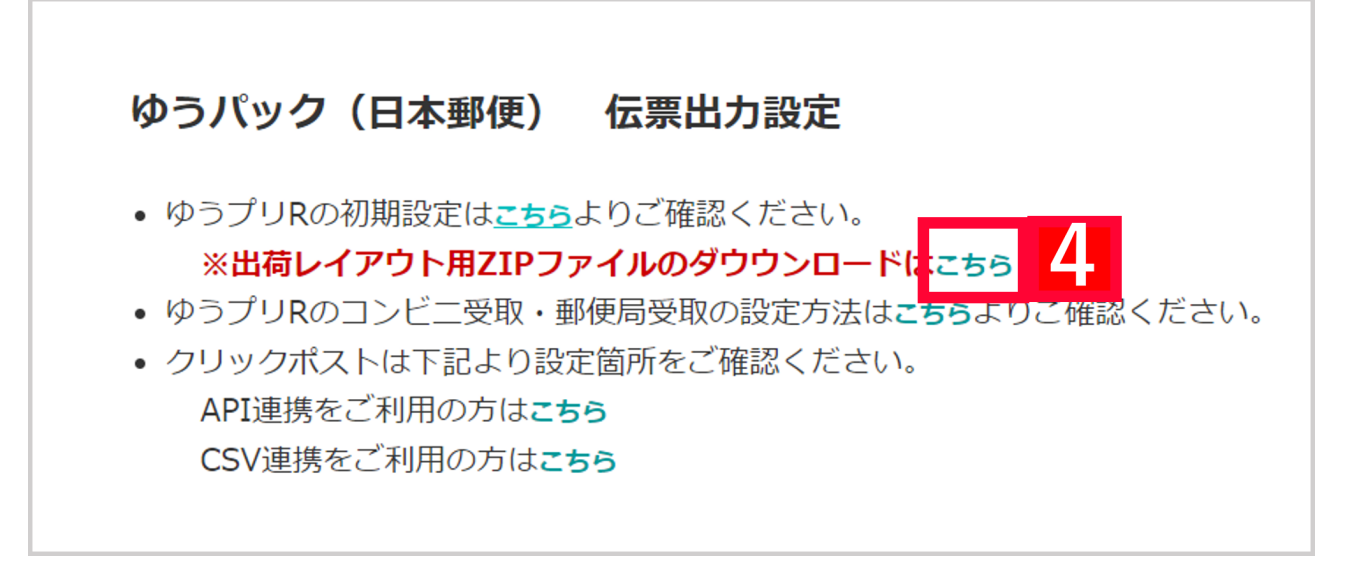

【4】ゆうパックの伝票出力設定のあるこちらをクリックします。

|                                             | <u>在庫連携</u> |
|---------------------------------------------|-------------|
| 各種設定                                        |             |
|                                             | 受注一         |
| 。<br>ゆうパックプリントR 設定用ファイルダウンロード               |             |
|                                             |             |
| ■取込用設定ファイル                                  |             |
| <ul> <li>・<u>サーマルプリンタ用設定ファイル</u></li> </ul> |             |
| <ul> <li>レーザープリンタ用設定ファイル</li> </ul>         |             |
| <ul> <li>汎用設定ファイル</li> </ul>                |             |
| <ul> <li>・ 全対応設定ファイル</li> <li>5</li> </ul>  |             |
| ・ <u>全対応 設定ファイル(複数商品印字対応)</u>               |             |
| ■出力用設定ファイル                                  |             |
| <ul> <li>・出力用設定ファイル</li> <li>6</li> </ul>   |             |
| ・コンビニ受取出力用設定ファイル                            |             |

【5】全対応設定ファイルまたは全対応設定ファイル(複数商品印字対応)をクリック、ファイル(allinone.zip)をダウンロ ードし、開かずそのまま保存します。

コンビニ受取の取込設定については、<br/>
【日本郵便】コンビニ受取・郵便局受取サービス利用設定<br/>
を参照ください<br/>
【6】出力用設定ファイルをクリック、ファイル(out.zip)をダウンロードし、開かずそのまま保存します。<br/>
コンビニ受取を設定する場合は[コンビニ受取出力用設定ファイル]を選択します。

ゆうプリR 取込出力フィルター[取込ファイル設定]

| ● D ×<br>ファイル(F) 編集(E) 表示(V) ヘルプ(H)<br>ゆうプリス<br>会員番号 R0043131<br>ユーザー itcube ● ● × |
|------------------------------------------------------------------------------------|
| ゆうプリス<br>会員番号 R0043131<br>ユーザー itcube -<br>解送管理<br>除了                              |
| 会員番号 R0043131<br>ユーザー itcube<br>一<br>発送管理<br>ほ                                     |
| <b>建</b> 発送管理                                                                      |
|                                                                                    |
|                                                                                    |
|                                                                                    |
| Web集河                                                                              |

【7】ゆうプリRを起動します。 【8】[フィルタ設定]をクリックします。

| ファイル(F) 編集(E)                    |        |                     |   |
|----------------------------------|--------|---------------------|---|
| 取込出力フィルター覧                       |        |                     |   |
| 会員ID:R0069904<br>ユーザー:GoQ System |        |                     |   |
|                                  |        | 2-1455              |   |
|                                  |        |                     |   |
| 74/19名 🚬                         | フィルタ種別 | 更新日時                | ^ |
| GoQSystem 伝票番号出力                 | 簡易編集   | 2016/06/07 11:24:05 |   |
| GoQSystem コンピニ受け取り               | 簡易編集   | 2016/09/12 3:32:55  |   |
|                                  |        |                     |   |
|                                  |        |                     |   |
|                                  |        |                     |   |
|                                  |        |                     |   |
|                                  |        |                     |   |
|                                  |        |                     |   |

【9】[取込]をクリックします。 【10】[ファイル取込]をクリックし、【5】で保存したファイル(allinone.zip)をを取り込みます。

| 27 (1) (5) (5) (5) (5) (5) (5) (5) (5) (5) (5                                                                     |                                        |                     | ( <b></b> ) |
|----------------------------------------------------------------------------------------------------|----------------------------------------|---------------------|-------------|
| ☆周辺:R0043131<br>2-ザー: itcube<br>11<br>データ編集<br>11<br>2 新規<br>11<br>2 新規<br>11<br>2 新規<br>11<br>2 新規<br>11<br>2 新規 |                                        | אין-גע              | 50 m        |
| 取这 出力                                                                                                    |                                        |                     |             |
| 74//2/2                                                                                                    | フィルタ種別                                 | 更新日時                |             |
| GoQSystem 代引き                                                                                                    | 簡易編集                                   | 2015/02/18 10:38:47 |             |
| GoOSystem 100700用6込                                                                                               | 簡易編集                                   | 2015/01/20 16:48:19 |             |
| GoQSystem サーマル取込_001                                                                                              | <b>扁</b> 集                             | 2015/04/18 17:24:14 |             |
| GoQSystem(ゆ)パケット                                                                                                  | - 二二二二二二二二二二二二二二二二二二二二二二二二二二二二二二二二二二二二 | 2015/05/13 14:32:17 |             |
| メール使デスト GoQSystem 現力                                                                                              |                                        | 2015/05/19 17:07:18 |             |
|                                                                                                    | <b>8</b> .3%.                          | 2015/05/19 17:16:22 |             |
| GoOSystem取込                                                                                                    | . 高集                                   | 2015/09/30 14:34:37 |             |
|                                                                                                    |                                        |                     |             |
|                                                                                                    |                                        |                     |             |
|                                                                                                    |                                        |                     |             |
|                                                                                                    |                                        |                     |             |
|                                                                                                    |                                        |                     |             |

#### 【11】取り込まれた[GoQSystem取込]をクリックして選択した状態にします。 【12】[修正]をクリックします

| 【12】[修正]をクリックします。 |  |
|-------------------|--|
|-------------------|--|

| ・ 取込出力フィルタ<br>ファイル(F) 編                                                                                                    | 7詳細設定<br>集(E)                                 |                               |                             |           |                        |                                     |                                                                                              |                                                                                                    |             |           |      |                                          |        | × |
|----------------------------------------------------------------------------------------------------|-----------------------------------------------|-------------------------------|-----------------------------|-----------|------------------------|-------------------------------------|----------------------------------------------------------------------------------------------|----------------------------------------------------------------------------------------------------|-------------|-----------|------|------------------------------------------|--------|---|
| 取込出力フ<br>全目ID: R0043131<br>foodbe<br>13<br>条件設定                                                                               | イルタ詳<br>フレモ                                   | 細設定                           |                             |           |                        |                                     |                                                                                              |                                                                                                    |             |           |      | 更新                                       | 開いる    |   |
| フィルタ名     Go       フィルタの種類     発<br>データ形式     加       データ形式     加       反切り文字     加       取込ファイルパス     シート名       データ種類     単 | OSystem取込<br>送データ<br><i>(マ、タブなどの)</i><br>(マ・マ | <u>区1</u> ₹                   | 見出し<br>ま<br>こ<br>(ダブル)      | /)<br>H • | ▼ 7ォーマ<br>▼ 1 fj<br>●照 | ット種別<br>改行文:<br>文字コー<br>重量<br>レコード長 | 7//-7#-₹9}<br>₹<br>*<br>\$ Shift-JIS<br>•                                                    | <ul> <li>□ 定明編&lt;</li> <li>□ 定明編</li> <li>□ 定明編</li> <li>□ 行気</li> <li>□ 明編数</li> <li> 明編初</li> </ul> | 。<br>:<br>: |           |      | 不定明緒(議別)<br>開始位置<br>サイズ<br>ヘッジ文字<br>明細文字 | 7tā48) |   |
| 項目名<br>出商元会員番<br>出商元 PG ID<br>出商元 ログイン<br>出商元 ログイン                                                                            | ち<br>グループID<br>ユーザーID                         | 型<br>文字列<br>文字列<br>文字列<br>文字列 | · 最大桁<br>8<br>4<br>30<br>31 | 区分        | 02                     | 917                                 | <ul> <li>書式</li> <li>設定なし</li> <li>設定なし</li> <li>設定なし</li> <li>設定なし</li> <li>設定なし</li> </ul> | 71-19                                                                                                  | 239         | <b>重視</b> | 空白参科 | 固定语                                      | 有助力在取  | i |
| 用商売市が行う                                                                                                    | グループ名称                                        | 文字列                           | 70                          |           |                        |                                     | 設定なし                                                                                         |                                                                                                    |             |           |      |                                          |        |   |

【13】[条件設定]をクリックします。

|                                                    |                                                                                                    | 12/17       | 3120304              | 200 10 10 10 10 10                                                                                                    | 65(016/21 | 12191620                                                                 | 元/第1//代31                   | 実験/セルリティ  | 透り状態別                                 |
|----------------------------------------------------|----------------------------------------------------------------------------------------------------|-------------|----------------------|----------------------------------------------------------------------------------------------------|-----------|--------------------------------------------------------------------------|-----------------------------|-----------|---------------------------------------|
|                                                    |                                                                                                    | 1 PT        | 0001                 | 17CBL/CIERO                                                                                                    | ゆうパック     | (第)第221                                                                  | 元1(1)                       | 24        | ゆうパックシート業地(At-2宿分)(10                 |
|                                                    |                                                                                                    | m           | 0002                 |                                                                                                    | ゆうパック     | 保治なし                                                                     | (53)8                       | 126       | 代引まとのゆうパックシート無地び                      |
|                                                    |                                                                                                    |             | 0003                 |                                                                                                    | ゆうメール     | 保冷なし                                                                     | 元払い                         | なし        | (代え)まとかゆうパックシート無非(A4・2部分)(100783) ・   |
|                                                    | ,                                                                                                    | -           |                      |                                                                                                    |           |                                                                          |                             | -         | ゆうパックシート(A4・3定分)(100784)              |
| 已設定                                                | が通用されな                                                                                                 | おったり        | 場合に設め                | ミする条件                                                                                                    |           |                                                                          |                             |           | ポスパケット用あて名シール(200800)                 |
| (Milit                                             |                                                                                                    | 191         | 2                    | 彩使特別                                                                                                    |           | 保冷核的                                                                     | 元/轰乱/代引                     | 書留/セキュリティ | ゆうパケットタックシールくユ00582> 8                |
| _                                                  | Retro                                                                                                  |             |                      |                                                                                                    |           |                                                                          |                             |           | 2×6 E91(0P3005)                       |
|                                                    | (Date and                                                                                              | -           | -1                   |                                                                                                    |           |                                                                          |                             |           | 4×6 とサゴ(0P863) -                      |
|                                                    | 183 C7PC                                                                                               | ' _         | ¢                    |                                                                                                    | •         |                                                                          |                             |           | · · · · · · · · · · · · · · · · · · · |
|                                                    | 信までかっ                                                                                                  | )           | ۰.                   |                                                                                                    | •         | -                                                                        | -                           | -         | · · · · · · · · · · · · · · · · · · · |
| <b>771</b> 11<br>60.00425                          | -取込项目:<br>                                                                                             | 北定湖         | 0=113                | in in the second second | ß         | Rike(B)                                                                  | un - un Interindus -        |           | <b>府都</b><br>元/培祉/代引                  |
| ) ファイル<br>師原植怒<br>道<br>*                           | -取込項目:<br>1)<br>【訳 お客                                                                                  | 脱定項         | 0=113                | )決<br> Aittコード                                                                                                    | 6<br>•    | 和任約<br>  <b>滋沢   お客!</b><br>+                                            | ₩ <b>□-ド</b>   実換後3         |           | 売/答払/代引                               |
| 9 <b>771月</b><br>師便相話<br>*<br>書留/也                 | ・取込項目:<br>川<br>部駅 お箱<br>ド<br>キュリティ                                                                     | 脱定項         | 8=1:13<br>F x        |                                                                                                    |           | 記字種別<br>                                                                 | 推D-F _ 実換後3                 | *         | 赤珍珠<br>元/浩払/代引                        |
| <b>ファイル</b><br>部連種語<br>*<br>書留/也<br>英              | - 取込項目:<br>  <br>  <br>  <br>  <br>  <br>  <br>  <br>  <br>  <br>  <br>  <br>  <br>                    | 設定項<br>F補つ- | 8=1:13<br>F <u>x</u> | 換<br>換<br>彼<br>()<br>()<br>()<br>()<br>()<br>()<br>()<br>()<br>()<br>()                                                                                                    |           | 総体種別<br>▲ 図訳 】 お客様<br>・ ■<br>送伏種別<br>                                    | 種コード ──実換後3<br>「種コード ──実換後3 |           | た/落払/代引                               |
| 9 <b>771川</b><br>部項種的<br>*<br>書句/也<br>*            | - 取込項目:<br>                                                                                            | 設定項<br>F和コー | 0=113                | 換<br>換 彼 コード<br>換 彼 コード                                                                                                    |           | 総体種別<br>▲ 図訳 お客様<br>・ □<br>送伏種別<br>                                      | 推コード   実換後3<br>「推コード   実換後3 | 4         | 元/落払/代引                               |
| 9 <b>771</b> 月<br>新康任的<br>*<br>参加/也<br>·<br>·<br>· | - 取込項目:<br>川<br>                                                                                       | 設定項<br>F和コー | 8=119<br>F <u>x</u>  | 済<br>原後コード<br>原後コード                                                                                                    |           | 総余種別<br>- 遊祝 お客社<br>- □<br>                                              | 推コード   実換後3<br>「推コード   実換後  |           |                                       |
| ) <b>ファイル</b><br>師便種類<br>*<br>診留/セ<br>*            | - 取込項目:<br>川<br>ドロー お名<br>ドロリティー<br>「祝 お名                                                              | 設定項<br>F棚コー | 8=1:13               | 済<br>原後コード<br>原後コード                                                                                                    |           | 総合種別<br>- 遊訳 お客社<br>- ご<br>- 送け(種の)<br>- 滋祝 お客<br>                       | 祖コード   実換後3<br>「祖コード   実換後  |           | 売び<br>売び<br>売び<br>売び                  |
| ) <b>ファイル</b><br>師便経路<br>*<br>*<br>*<br>*<br>*     | - 取込項目:<br>川<br>日<br>日<br>日<br>日<br>日<br>日<br>日<br>日<br>日<br>日<br>日<br>日<br>日<br>日<br>日<br>日<br>日<br>日 | 設定項<br>F棚コー | 8=1:13               | )済<br>(注) (注) (二) (注) (二) (二) (二) (二) (二) (二) (二) (二) (二) (二                                                                                                    |           | 記字種別<br>- 道沢 あ客社<br>- 『<br>- 『<br>- 『<br>- 『<br>- 『<br>- 『<br>- 『<br>- 『 | 祖コード   実換後3<br>             | ×<br>×    | 赤珍<br>元/高払/代3                         |

【14】利用する郵便種別ごとに送り状シートを設定します。 ご利用中の用紙を選択して下さい。 【15】[適用]をクリックして下さい。

# ゆうプリR 取込出力フィルター[書出ファイル設定]

|                                                                                                    |                                                                                                    |                                                                                                    |               |        |                      |              |          |        |    |      | 8       |              | _ |
|----------------------------------------------------------------------------------------------------|----------------------------------------------------------------------------------------------------|----------------------------------------------------------------------------------------------------|---------------|--------|----------------------|--------------|----------|--------|----|------|---------|--------------|---|
| 771/(F)                                                                                                    | 編集(E)                                                                                                    |                                                                                                    |               |        |                      |              |          |        |    |      | -       | _            |   |
| 取込出ナ<br><sub>会員ID: R00431</sub><br>ユーザー: itcube                                                                                                    | )フィルタ詳れ<br><sup>31</sup>                                                                                                    | 田設定                                                                                                    |               |        |                      |              |          |        |    |      | 更断      | <b>#1</b> 63 |   |
| データ編集<br>条件設定                                                                                                    | 71/23                                                                                                    | -                                                                                                    |               |        |                      |              |          |        |    |      |         | 入力           |   |
| フィルタ名                                                                                                    | GoQSystem現法                                                                                                    |                                                                                                    |               |        |                      |              |          |        |    |      |         |              |   |
| フィルタの種類                                                                                                    | 発送データ                                                                                                    |                                                                                                    |               | - 73-7 | っト種別                 | フリーフォーマット    |          | -      |    |      |         |              |   |
| デーク形式                                                                                                    | 1.17. 472200                                                                                                    | र ज                                                                                                    | IRAL AND      | - 1 6  | 2017:01              | a:           | 固定明編     | í l    |    |      | 不定明細識別  | 子情報)         |   |
| T attached                                                                                                    | (#) (T                                                                                                    | (R), +**                                                                                                    | Contraction - |        | -                    |              | 1955(02  | 2      |    |      | 開始的意思   |              | ר |
| 2000.4                                                                                                    | 274 +                                                                                                    | 巴伊文子                                                                                                    | (3)/94 +      |        |                      |              | 915      |        |    |      | 915     | <u> </u>     | F |
| 収益ファイルパス                                                                                                    |                                                                                                    |                                                                                                    |               | 99H    | ◆照 文字コード Shift-JIS ▼ |              |          | BRIGHT |    | 210  |         |              | = |
| シート名                                                                                                    |                                                                                                    |                                                                                                    |               |        | 重量 6                 | •            | ******   |        |    |      | - CONAT |              | = |
| データ種別                                                                                                    | 44.64.0348                                                                                                    |                                                                                                    |               | •      | レコード長                |              |          | UB M   |    |      | 明耀义子    |              | _ |
| 项目名                                                                                                    |                                                                                                    | 22                                                                                                    | 最大桁 区分        | 位置     | サイズ                  | 書式           | ブレイク     | 230    | 重铁 | 空白紡科 | 固定領     | 補助情報         | Т |
| 出荷元会                                                                                                    | 負番号                                                                                                    | 文字列                                                                                                    | 8             |        |                      | 設定なし         | 1        | 1      | 1  |      |         |              |   |
| 出荷元PC                                                                                                    | D                                                                                                    | 文字列                                                                                                    | 4             |        |                      | 設定なし         | <b>1</b> |        |    |      |         |              |   |
| 出荷元日                                                                                                    | ヴイングループID                                                                                                    | 文字列                                                                                                    | 30            |        |                      | 設定なし         |          |        |    |      |         |              |   |
| and a state of the local division of the local division of the loc | and the second second se | the state of the state of the s |               |        |                      | I downer and |          |        |    |      |         |              |   |

【16】[更新]をクリックして下さい。

| ファイル(F) 編集(E)      |                     |                     |  |
|--------------------|---------------------|---------------------|--|
| 取込出力フィルター覧         |                     |                     |  |
| 会員ID: R0069904     |                     |                     |  |
| ユーザー: GoQ System   |                     |                     |  |
|                    |                     |                     |  |
| データ編集              |                     |                     |  |
|                    | 前除 🕺 77分取 🗖 👝 77分比出 | コピー作成               |  |
|                    |                     |                     |  |
| 取込 出力              |                     |                     |  |
| 7/1/9名             | フィルタ種別              | 更新日時                |  |
| GoQSystem 伝票番号出力   | 簡易編集                | 2016/06/07 11:24:05 |  |
| GoQSystem コンビニ受け取り | 簡易編集                | 2016/09/12 3:32:55  |  |
|                    |                     |                     |  |
|                    |                     |                     |  |
|                    |                     |                     |  |
|                    |                     |                     |  |
|                    |                     |                     |  |
|                    |                     |                     |  |

#### 【17】[出力]をクリックします。 【18】[ファイル取込]をクリックし、【6】で保存したファイル(out.zip)を取り込みます。

### 以上で、[ゆうプリR]の初期設定は終了です。

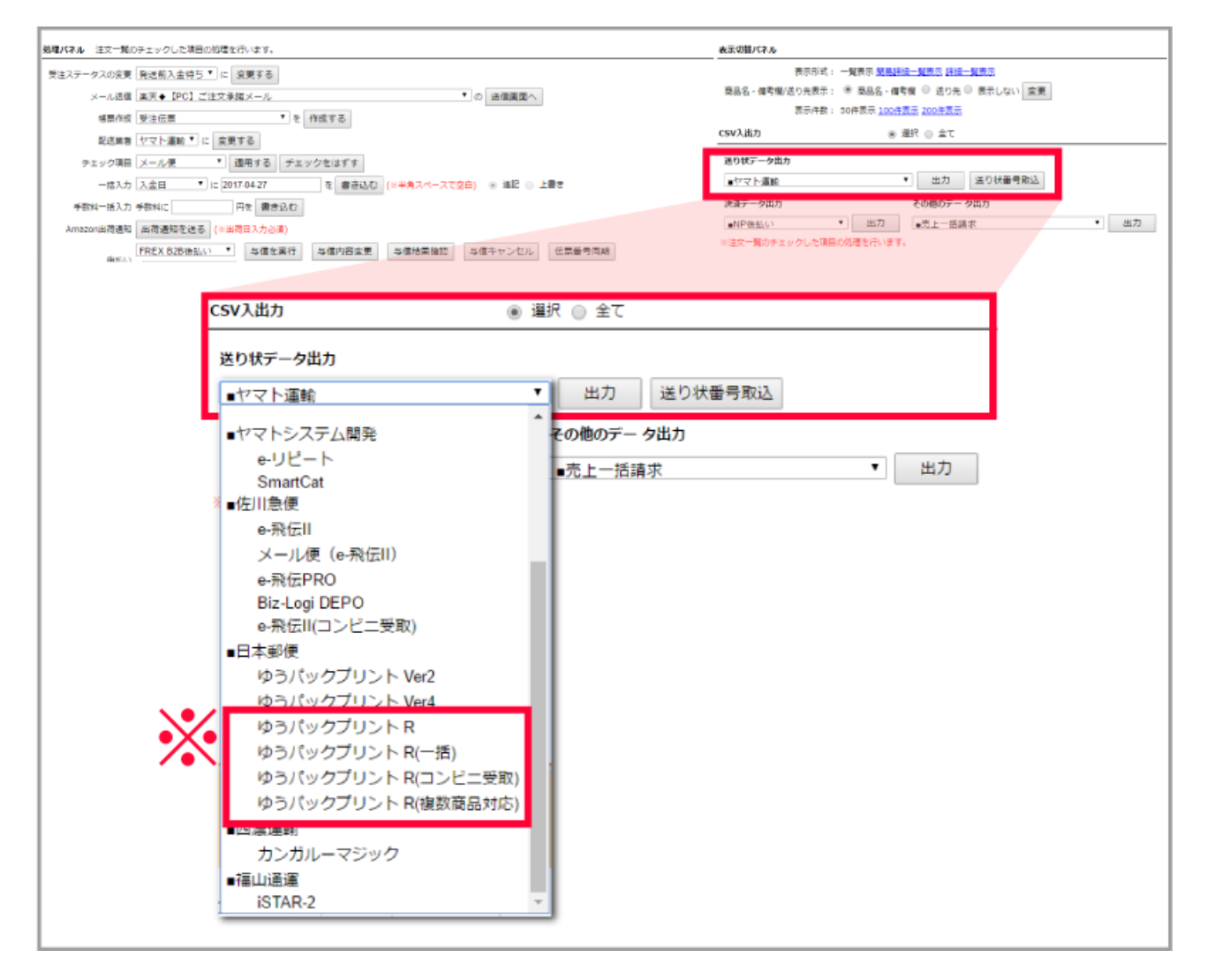

日本郵便をご利用の場合、以下のフィルタに取込をお願いします。

【ゆうパックプリントR】の場合:**汎用設定ファイル 郵便種別毎に**GoQSystemからCSVの出力が必要です。 【ゆうパックプリントR(一括)】の場合:全対応設定ファイル ゆうパックプリントR側で郵便種別毎に送り状が出力可能です。 【ゆうパックプリントR(複数商品対応)】の場合:全対応設定ファイル(複数商品印字対応) 【ゆうパックプリントR(コンビニ受取)】の場合:**楽天(コンビニ受取対応)のフィルタ**を ご利用ください。